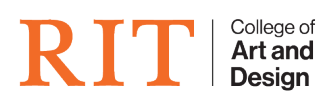

Knowledgebase > AV and Projection > Connecting to Apple TVs in the classrooms

Connecting to Apple TVs in the classrooms

CAD Tech Student Managers - 2025-01-16 - AV and Projection

Many classrooms and mobile displays are outfitted with AppleTVs for easier wireless connection. Here are directions for you to connect your laptop, iPhone, iPad, or other Airplay-enabled device.

## TO MIRROR YOUR DISPLAY TO A CONNECTED APPLE TV

- 1. Turn on the TV with the remote.
- 2. Make sure TV input is set to HDMI 2.\*
- 3. Connect your device:

- On your Mac, click in the **Control Center** icon (top right of your menu bar), then select **Screen Mirroring** 

- On your iOS device, swipe down from the top-right side to get the Control Center and tap on **Screen Mirroring**.

- 1. Select your room and tap on the name. (CAD AppleTVs are named with the classroom number)
- 2. A 4-digit code will appear on the TV. Enter this Airplay Code on your device and tap OK.

NOTE: There will be a slight delay as your device syncs with the TV!! Please give it a moment to sync up!

3. Your Apple or iOS device is now mirrored to the TV.

Note 1: HDMI input for AppleTVS MAY vary on a classroom by classroom basis, but our default is set on HDMI 2.

*Note 2:* AppleTVs will display connection instructions on the TV itself that can also be followed!

## **TO STOP MIRRORING**

To stop mirroring your Laptop, iOS or iPadOS device, open **Control Center**, tap **Screen Mirroring**, then tap **Stop Mirroring**.

For more extensive directions, check out Apple's support doc: https://support.apple.com/en-us/HT204289

You can also do this process with any AirPlay enabled device. (Apple laptops, phones, etc).

If you want to connect a PC via AirPlay, please submit a ticket: https://helpdesk.cad.rit.edu